#### **Firewall**

For further information on installing the "Remote Control" app please refer to page 3 of this document.

By enabling this feature you can create one or more blacklists to block calls and messages from unwanted numbers and one or more whitelists to allow calls and messages only from selected numbers.

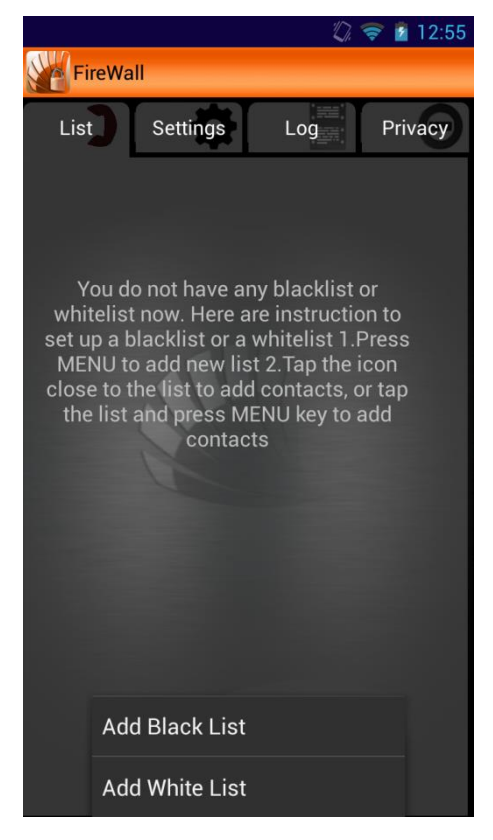

**Create a list and add contacts:** From the context menu, in the List tab, select **Add Blacklist** or **Add Whitelist**, select the SIM on which create the list, choose its name and confirm with OK.

| Blacklist                | :  |
|--------------------------|----|
| SIM 1                    |    |
| <b>SIM 2</b>             |    |
| SIM 1 and SIM 2          |    |
| Please entry a list name |    |
|                          |    |
| Cancel                   | ок |

To activate the list you have to add one or more contacts. Click on the list name, then select **Add** from the contextual menu and choose from the available options.

#### Add contacts

- Pick from recent calls
- Pick from recent message
- Pick from contacts
- Add new

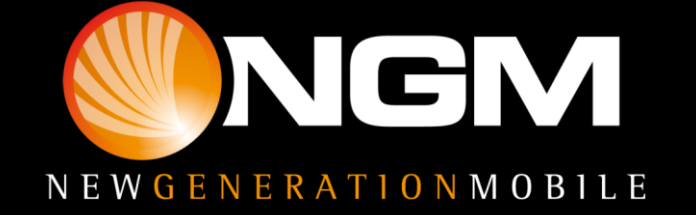

Apart from adding contacts from the contextual menu, you can delete contacts form the lists all together (**Remove**), one by one (**Delete**) or set a timer to automatically activate or deactivate the list.

Once that there are contacts in your lists, you can enable them. If a blacklist is active, all received calls from the blacklisted number (and messages, if the related option in the list is enabled), will be blocked. If a Whitelist is enabled instead, all incoming calls will be blocked (also the messages, if the related option in Settings is enabled) from all phone numbers, except the whitelisted ones. By long pressing the list name, you can delete it or view details

| Ŷ                                                                                 | 2 10:46   |  |
|-----------------------------------------------------------------------------------|-----------|--|
| FireWall                                                                          |           |  |
| List Settings Log P                                                               | rivacy    |  |
| Active FireWall<br>Check this to enable Firewall                                  | $\otimes$ |  |
| Notification Icon<br>Show Notification Icon while blacklist service is<br>running |           |  |
| Auto Start<br>Auto Start after Reboot                                             | $\otimes$ |  |
| Remove Call history<br>Remove blocked numbers call history                        | 0         |  |
| App lock                                                                          | 0         |  |
| Block anonymous<br>Block all contacts with hidden ID                              | 0         |  |
| Block not in Phonebook<br>Block all numbers except contacts                       | 0         |  |
| Password                                                                          |           |  |
| Setting password for App lock                                                     | V         |  |
| Blacklist                                                                         |           |  |

#### **General Settings**

In the **Settings** tab you can enable or disable other settings, related to the Firewall options and to the single lists. For example you can enable or disable the Firewall function, thus effecting all set lists at once, decide whether to show notification icons, automatically enable the Firewall after reboot or block certain selected phone applications that will then require a password every time you launch them.

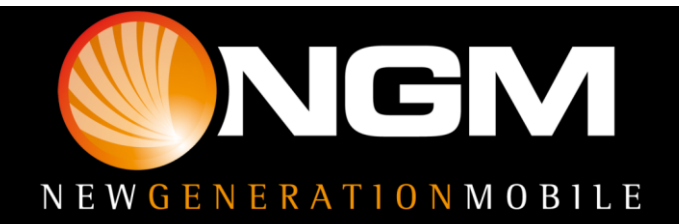

|                                         |                            |              | 🛜 📓 10:46          |
|-----------------------------------------|----------------------------|--------------|--------------------|
| FireWal                                 | I                          |              |                    |
| List                                    | Settings                   | Log          | Privacy            |
| Blacklist                               |                            |              |                    |
| Block Meth                              | nod                        |              | $\checkmark$       |
| Block mes<br>Default block              | sage<br>SMS settings       |              | 0                  |
| Filter SMS<br>Filter SMS by<br>keywords | by keyword<br>keyword. Use | comma to sep | oarate O           |
| Keyword                                 | K                          |              |                    |
| Auto reply<br>Automatic re              | messages<br>ply messages t | o blocked me | <sub>ssage</sub> O |
| Whitelist                               |                            | 11           | 1                  |
| Default opt                             | tions<br>options           |              | $\checkmark$       |
| Block mes<br>Default block              | sages<br>SMS setting       |              | 0                  |

### **Blacklist and Whitelist settings**

For Blacklist and Whitelist specifically, you can decide the preferred blocking method; choose whether to reject the call before it becomes visible or simply mute the ringtone. There are other available blocking methods, unrelated to the activated lists, such as **Block Anonymous**, to block calls from numbers with unknown ID, or block **Not in Phonebook**, to receive incoming calls **from phonebook contacts only**. With the **Block message function**, you can also block messages from number in the Firewall lists (remember that this option can be selectively activated for both types of lists, you may block messages from both Blacklist and not in Whitelist numbers). Finally, the **Filter SMS keyword option**, allows you to block any incoming message from any number, containing one of the set up keywords.

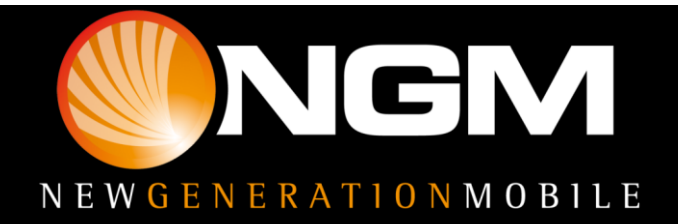

### Log and Privacy

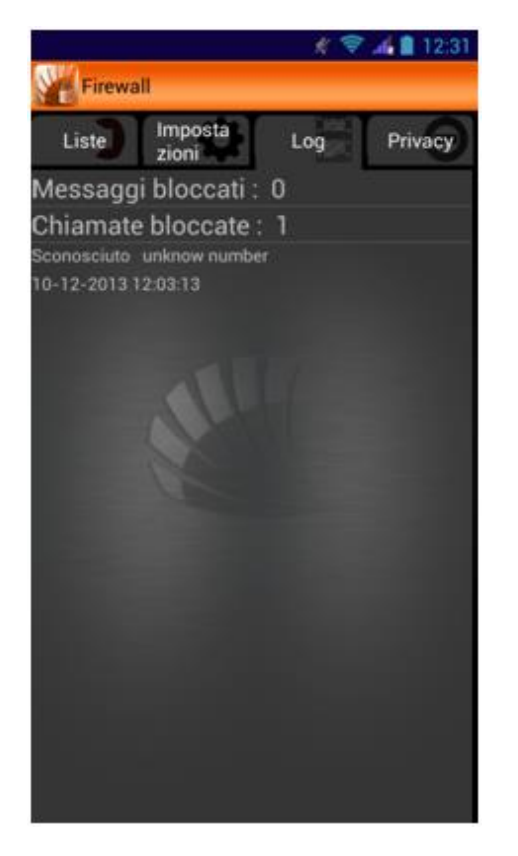

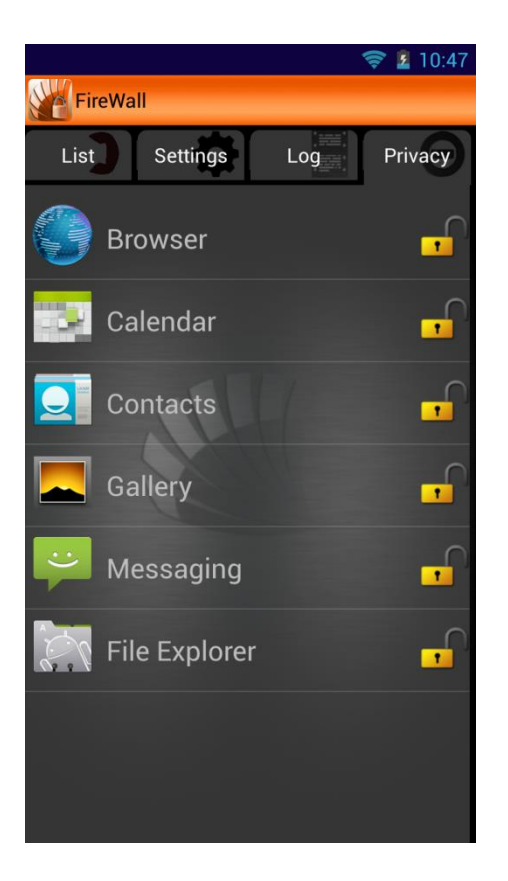

**Log** allows you to view blocked calls and messages, while in **Privacy** you can select one or more applications to block. With this lock type, a password will be requested every time you launch the selected application.

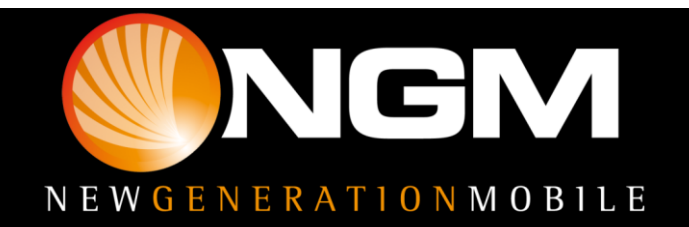

#### **Download and Install**

All NGM special functions are grouped in a single application.

You just have to install the launcher after downloading it from <u>www.ngm.eu</u> and when launched, it will open a screen with black and white Icons of not yet downloaded functions.

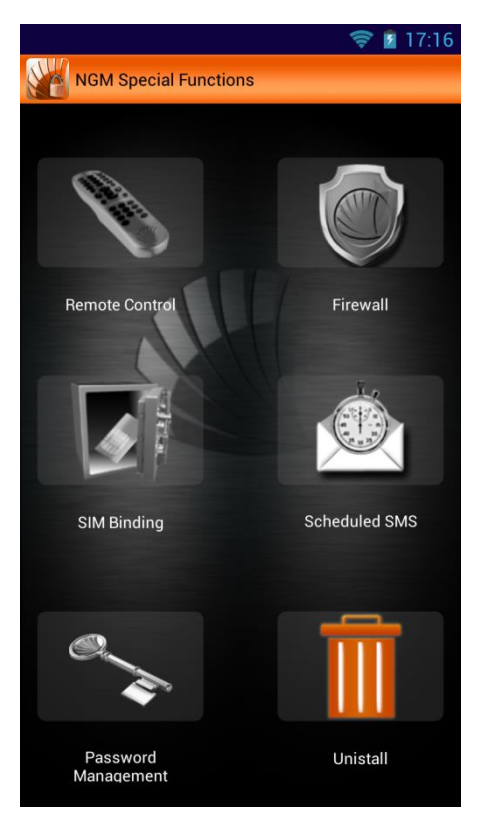

To install any of them, just select the related icon and confirm with OK, as soon as the popup appears.

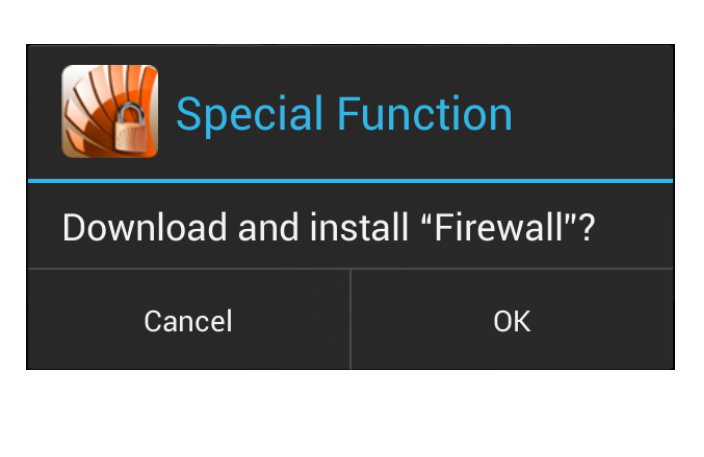

With the **Bug Report** feature you can send NGM by simply filling out the related fields.

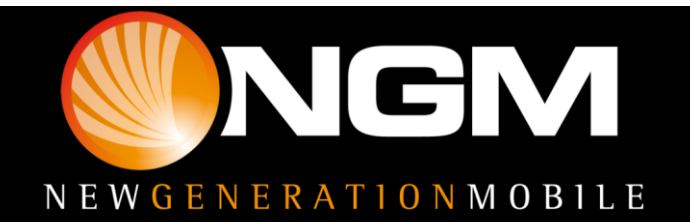

#### **First access**

After you installed the desired features, when you select one for the first time, you'll be required to

| Please set a new password                                                                                                    |             |  |  |
|----------------------------------------------------------------------------------------------------|-------------|--|--|
| enter new pass                                                                                                    | sword       |  |  |
| enter the pass                                                                                                    | sword again |  |  |
| input phone number                                                                                                    |             |  |  |
| When you forget your password, you can use<br>function retrieve password, then the trusted<br>number will receive an authentication code,<br>which is used to reset the password. |             |  |  |
| Cancel                                                                                                    | ОК          |  |  |

set a password that will be the same **for all the special functions,** and will be requested every time you access each function unless differently set in "Password management".

| Password Validation     |                   |  |  |  |
|-------------------------|-------------------|--|--|--|
| enter verification code |                   |  |  |  |
|                         | Retrieve Password |  |  |  |
| Cancel                  | ОК                |  |  |  |

Once you entered and confirmed your password, a phone number will be required for the easy **recovery** of your password in case you forget it. In fact, the

set number will receive a verification code to insert into the related space within the popup. This code will reset the password, so you will have to set a new one.

#### **Password Management**

Here you can decide which functions should require the access password and you can also change

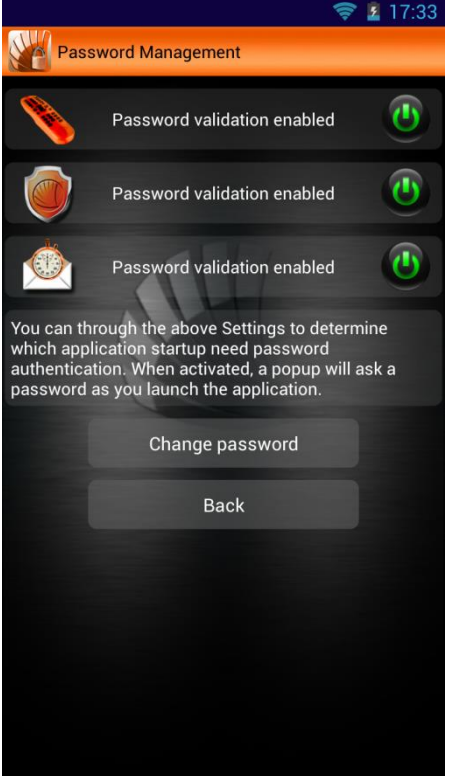

the password.

The access password for the SIM Binding application cannot be deactivated, in order to ensure the safety of the service.

Now let's see all the various special function one by one.

Warning: NGM reserves the right to modify any of the content in this user guide without previous public announcement. The content of this manual may vary from the actual content displayed in the mobile phone. In such case, the latter shall govern.

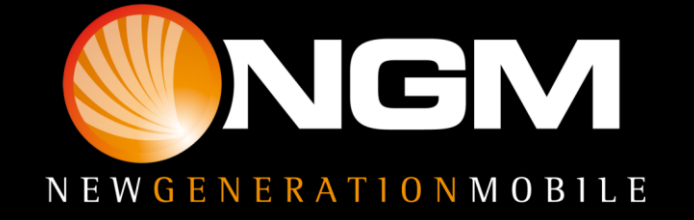